## How to File a Payment Request on the RA Benefits Portal: *iOS (iPhone) platform*

## Step 1: Log In to the Benefits Portal

- 1. Open your internet browser and go to **sd.gov**.
- Select DLR Reemployment Assistance, or type sd.gov/rabenefits directly into the address bar.

- 3. Click on Log in MySD and enter your User ID and password.
  - If you don't have an account, create one by following the instructions on the website.

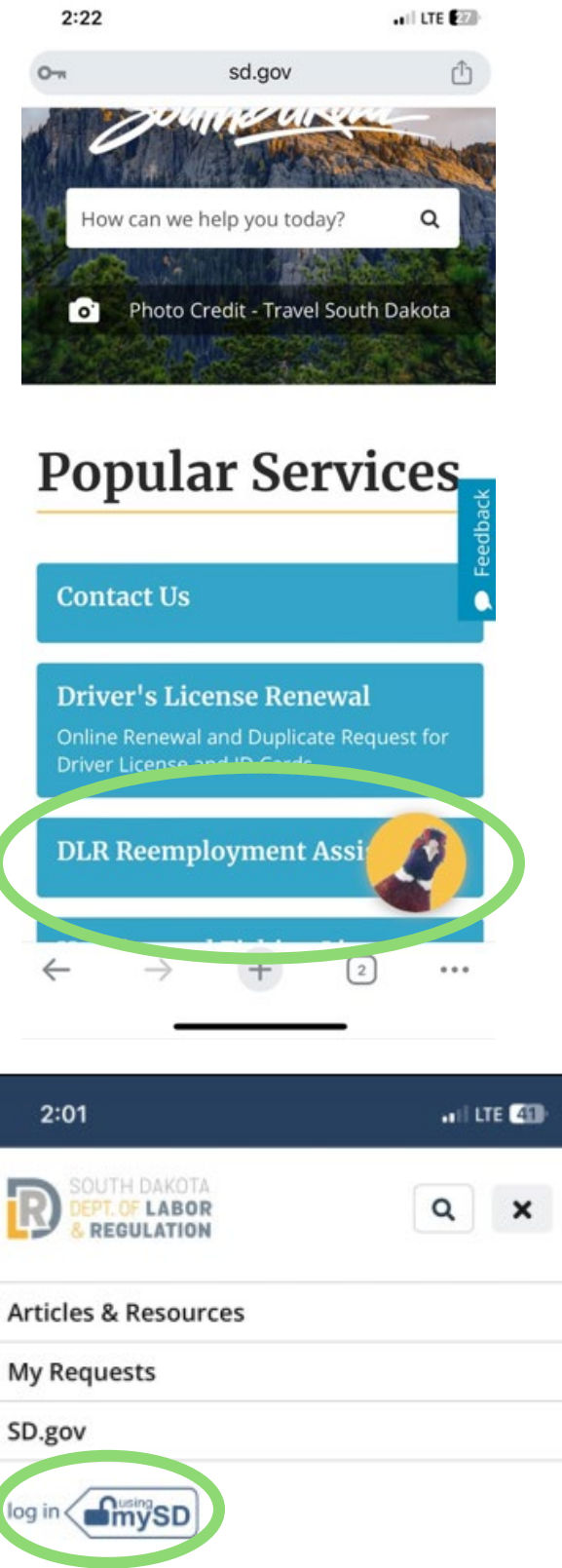

## Step 2: Select "Request Weekly Benefit Payment"

1. Once logged in, select **Option 1: Request** weekly benefit payment from the menu.

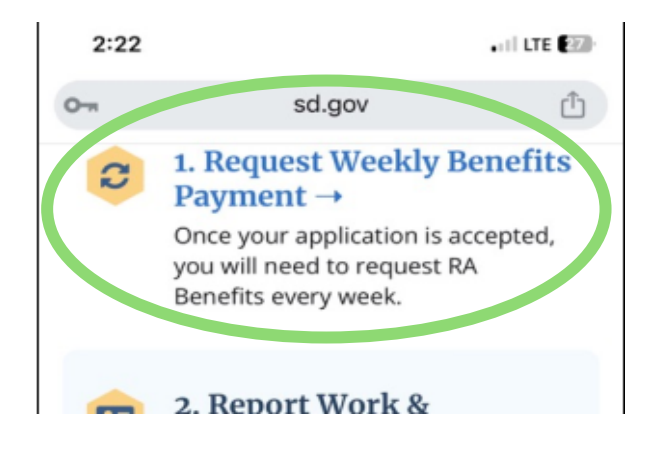

### Step 3: Review Instructions

- 1. You will be presented with important instructions regarding your payment request.
- 2. Read the instructions carefully and certify the answers you provide are true and correct.
- 3. Scroll down and select **YES** to agree to the terms, then click **Next**.

| 2:23 |        | .11 LTE 26 |
|------|--------|------------|
| 0-1  | sd.gov | Û          |

#### Important Instructions

Please read the questions carefully. You will be given an opportunity to review your answers before submitting your request.

Your request is not official until you hit "Submit."

Our Interactive Voice Response (IVR) system is available if you are unable to file online. The phone number is 605.626.3212.

#### **Claimant Certification**

Feedbad

I certify the information I provide is true and correct to the best of my knowledge and belief. I understand I am responsible for reading and knowing the information in the Reemployment Assistance handbook about benefit eligibility. I am aware the law prescribes penalty of fine and imprisonment for false information to obtain benefits. I understand the information submitted by using the system will become part of my classic record and may be verified through matching programs.

 $\leftarrow$   $\rightarrow$  + 2 ...

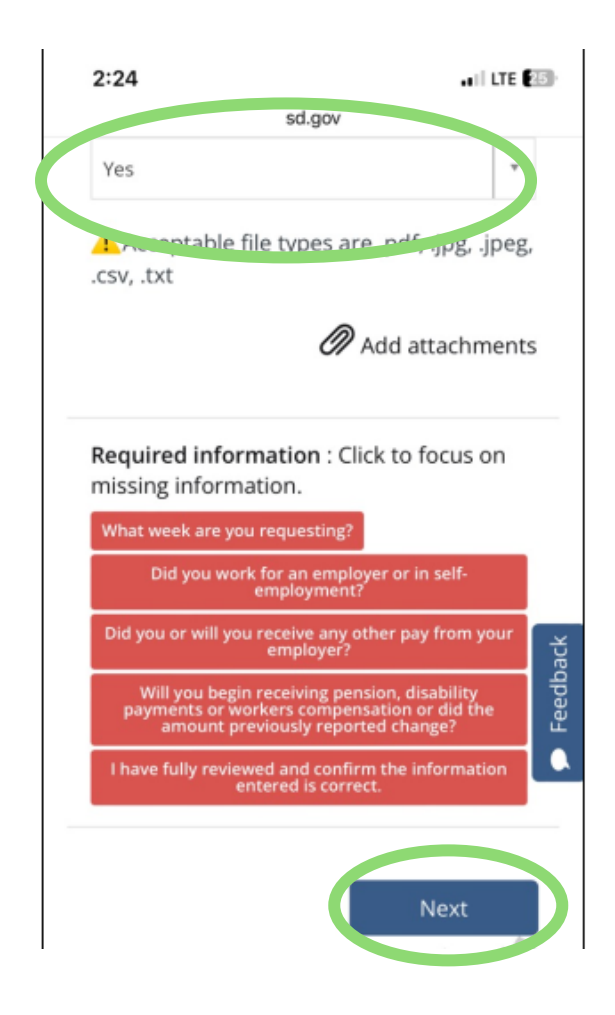

# Step 4: Choose the Week for Payment Request

- After you accept or agree to the terms, you will be taken to the payment request, where you will be asked to select the week for which you are requesting payment.
- 2. Choose **LAST WEEK** from the options provided.

**NOTE**: It will tell you the period you are answering the questions for.

Applicable Week All of the questions below apply to the week of 02/23/2025 to 03/01/2025.

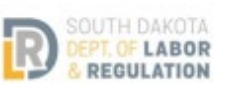

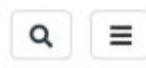

#### Home >

Weekly Request For Payment Overview >

Weekly Request For Payment

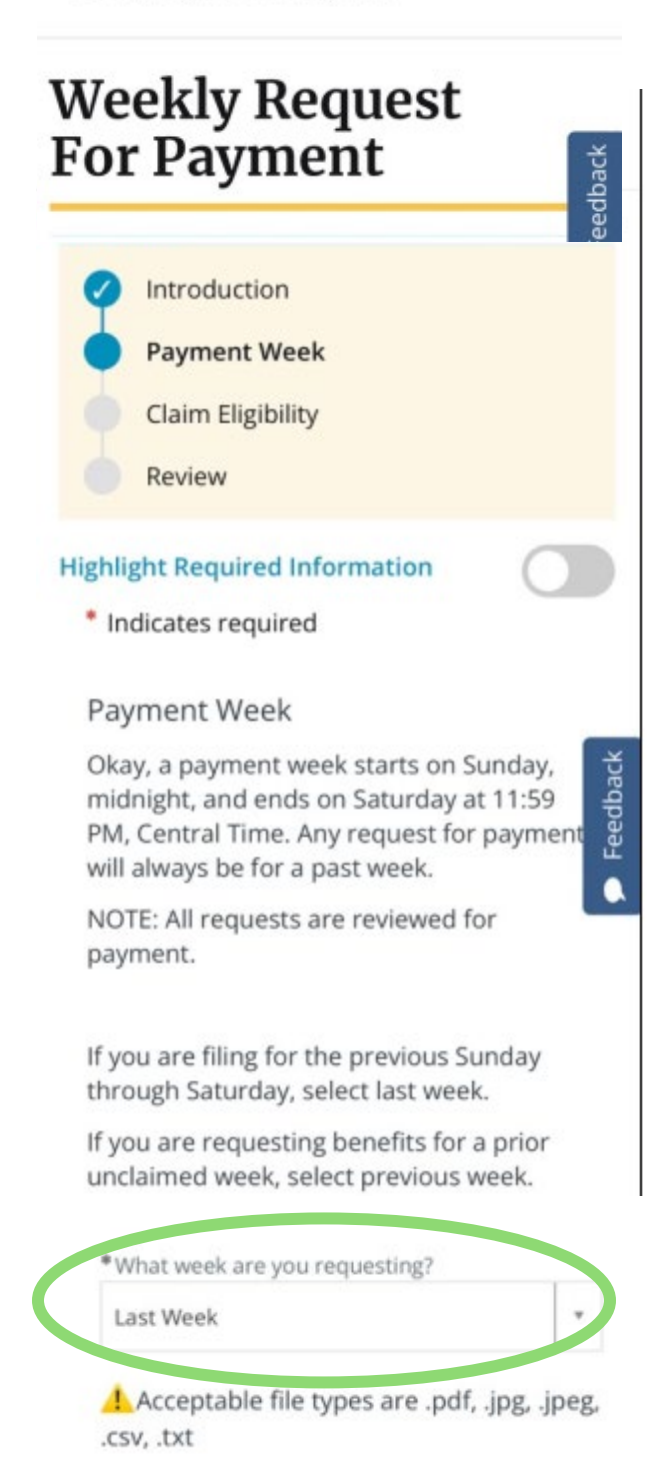

## Step 5: Answer Eligibility Questions

1. Answer each question honestly based on your activities during the specified week.

| 2:26                                                                                                    | ••1 LT                                                     | 1000                                                                                                    |
|----------------------------------------------------------------------------------------------------|------------------------------------------------------------|----------------------------------------------------------------------------------------------------|
| sd.gov                                                                                                    | v                                                          |                                                                                                    |
| Indicates required                                                                                                    |                                                            |                                                                                                    |
|                                                                                                    |                                                            |                                                                                                    |
| Claim Eligibility                                                                                                    |                                                            |                                                                                                    |
| Applicable Week                                                                                                    |                                                            |                                                                                                    |
| All of the questions be                                                                                                    | low apply to the                                           | v                                                                                                    |
| Did you work for an emploemployment?                                                                                                    | oyer or in self-                                           |                                                                                                    |
| - None                                                                                                    |                                                            | v                                                                                                    |
| Did you or will you receive<br>/our employer?<br>None                                                                                                    | e any other pay from                                       | eedback                                                                                                    |
| Did you or will you receive<br>/our employer?<br>None<br>2:27                                                                                                    | e any other pay from                                       | Feedback                                                                                                    |
| Did you or will you receive<br>/our employer?<br>None<br>2:27                                                                                                    | e any other pay from                                       | Feedback                                                                                                    |
| Did you or will you receive<br>/our employer?<br>None<br>2:27<br>sd                                                                                                    | e any other pay fron<br>.gov<br>g pension, uisabi          | Leedback                                                                                                    |
| Did you or will you receive<br>your employer?<br>None<br>2:27<br>sd<br>will you begin receiving<br>payments or workers co                                                                    | gov<br>g pension, usaur<br>mpensation or d                 | • Leedback                                                                                                    |
| Did you or will you receive<br>/our employer?<br>None<br>2:27<br>sd<br>will you begin receiving<br>payments or workers co<br>amount previously repo                                          | gov<br>g pension, usau<br>mpensation or d<br>rted change?  | • Leedback                                                                                                    |
| "Did you or will you receive<br>your employer?<br>None<br>2:27<br>sd<br>will you begin receiving<br>bayments or workers co<br>amount previously repo<br>No                                   | gov<br>g pension, usaur<br>mpensation or d<br>rted change? | • Yeqpay<br>• III LTE                                                                                                    |
| Did you or will you receive<br>our employer?<br>None<br>2:27<br>sd<br>will you begin receiving<br>layments or workers co<br>imount previously repo<br>No                                     | gov<br>g pension, usau<br>impensation or d<br>rted change? | • Young the second second seco |
| Did you or will you receive<br>our employer?<br>None<br>2:27<br>sd<br>wm you begin receiving<br>bayments or workers co<br>imount previously repo<br>No                                       | gov<br>g pension, usau<br>mpensation or d<br>rted change?  | • LTE                                                                                                    |
| Did you or will you receive<br>your employer?<br>None<br>2:27<br>sd<br>will you begin receiving<br>bayments or workers co<br>amount previously repo<br>No                                    | gov<br>g pension, usaur<br>mpensation or d<br>rted change? | • Jeggagg<br>• II LTE<br>inty<br>id the<br>• tted?                                                                                                    |
| Did you or will you receive<br>your employer?<br>None<br>2:27<br>sd<br>vvin you begin receiving<br>bayments or workers co<br>amount previously repo<br>No<br>Did you actives look for<br>Voc | gov<br>g pension, usaon<br>mpensation or d<br>rted change? | • yppgpgg<br>• II LTE<br>III y<br>id the<br>.tted?                                                                                                    |

| 2:12                  | .1    LTE (38)+ |
|-----------------------|-----------------|
| Method of Contact     |                 |
| In Person             | *               |
| Business Address      |                 |
| 123 Anywhere St       |                 |
| Business City         |                 |
| Anywhere              |                 |
| Business State        |                 |
| South Dakota          | ×               |
| Business Zip Code     |                 |
| 57401                 |                 |
| Phone Number          |                 |
| (605) 999-9999        |                 |
| Result of Contact     |                 |
| Submitted application | τ.              |
|                       |                 |
| Ca                    | ini I Add       |
| A A pri anu           | r               |
| AA = 50.90V           | U               |
| ( ) ①                 | <u>п</u>        |

## Step 6: Answer Job Contact Questions

1. When prompted, answer **YES** to the question, "Did you actively look for work?" if applicable, and then select **Add** to enter job contact information.

| Enter Job (      | Contact Inforr | nation      |
|------------------|----------------|-------------|
|                  |                |             |
| Claim Eligibilit | у              |             |
| Add              | Remove All     |             |
| Auu              |                |             |
| Actions          | Contact Date   | Business Na |

2. Once you have entered the information, click **Add**.

#### **NOTE: WORK SEARCH IS SUBJECT TO VERIFICATION.** You are required to provide sufficient information so the agency can verify.

3. This is what it will look like once you enter the job contacts made.

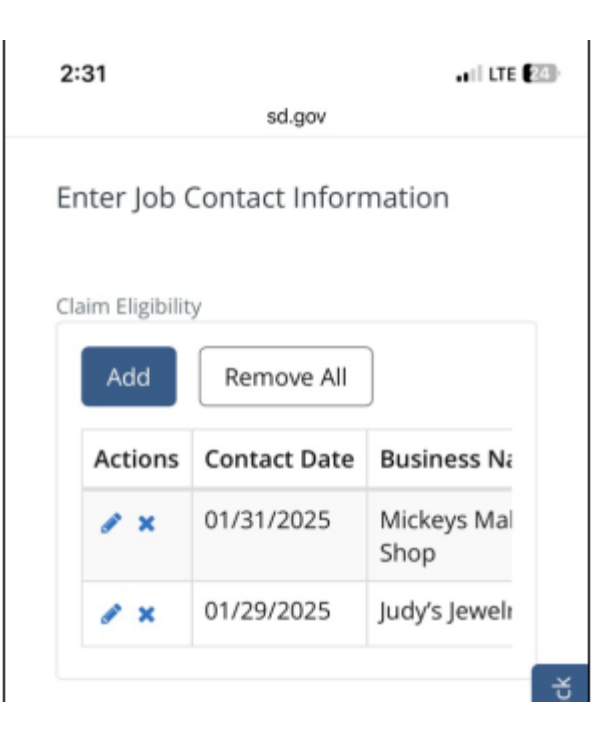

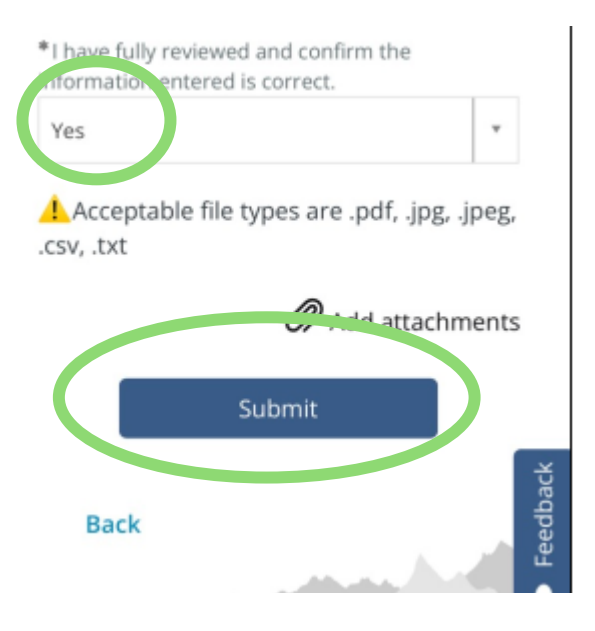

## Step 7: Certify and Submit

- 1. Complete all remaining questions as required.
- 2. Review all entered information carefully.
- 3. Certify that all information provided is accurate and complete by selecting the appropriate confirmation option.
- 4. Click Submit.

## Step 8: Confirmation

- 1. After submitting your payment request, you will receive a confirmation message indicating that your request was successfully submitted.
  - Keep this confirmation for your records.

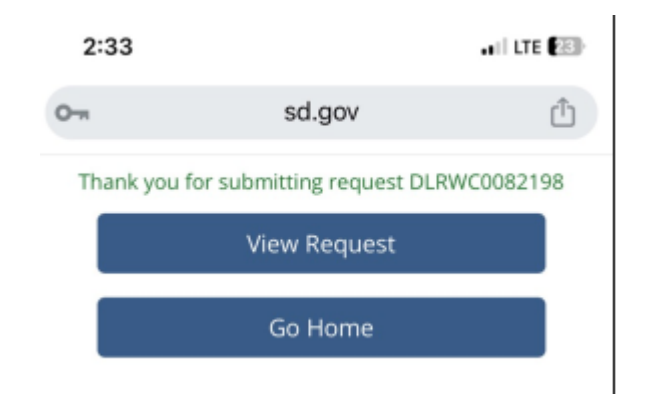